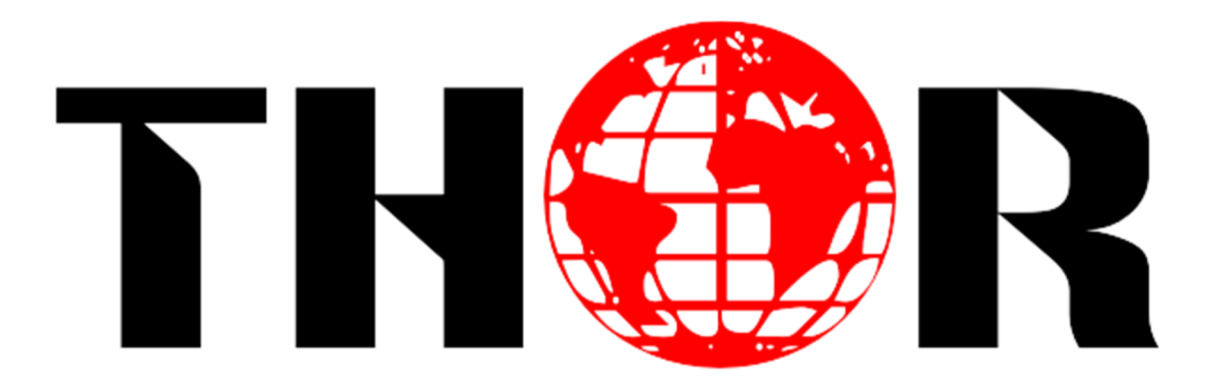

# H-HD-IRD-V3-8VSB

**User Manual** 

Version: 3.0

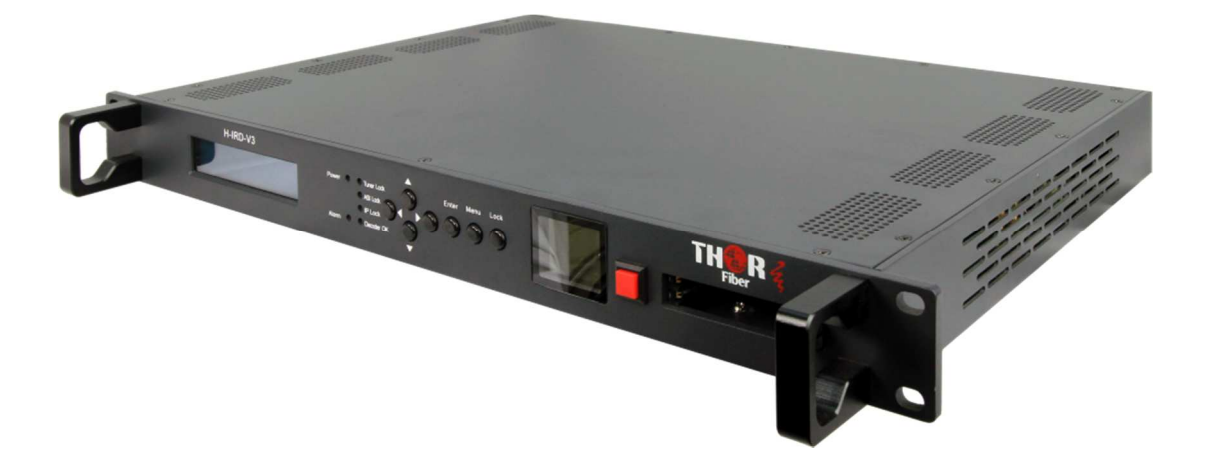

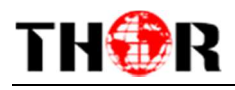

# DIRECTORY

## Contents

| Chapter 1 Product Outline      | 1  |
|--------------------------------|----|
| 1.1 Outline                    | 1  |
| 1.2 Features                   | 1  |
| 1.3 Specifications             | 2  |
| 1.4 Principle Chart            | 3  |
| 1.5 Appearance and description | 3  |
| Chapter 2 Installation Guide   | 5  |
| 2.1 Acquisition Check          | 5  |
| 2.2 Installation Preparation   | 5  |
| 2.3 Wire's Connection          | 8  |
| 2.4 Signal Cable Connection    | 8  |
| Chapter 3 Operation            | 12 |
| 3.1 Main Interface             | 13 |
| 3.2 General Setting            | 13 |
| Chapter 4 Web-page Management  | 27 |
| 4.1 login                      | 27 |
| 4.2 Operation                  |    |
| Chapter 6 Troubleshooting      | 37 |
| Chapter 7 Packing List         |    |

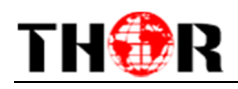

# **Chapter 1 Product Outline**

# 1.1 Outline

The H-HD-IRD-V3-8VSBis Thor's newly designed IRD with added Program control features, integrated FPGA, and a video monitoring LCD on the front panel. The LCD can display programs from ASI,DVB-S2, or IP sources. Dual slots for industry standard CAM modules can be used to multiplex and de-encryptcomplete carrier TS streams. Additional programs can be inserted to the MPTS for ASI and IP outputs, while simultaneously decoding a program to scaled or native outputs on HD-SDI, HDMI, YPbPr, and CVBS. Additionally, digital audio output with Dolby pass-through is provided on optical and XLR connectors, analog balanced and unbalanced is also provided. H-HD-IRD-V3-8VSBsupports one channel (Tuner,ASI or IP) de-scrambling and provides transparent signal output. User can operate the device by using front panel LCD or NMS browser login. Additional features include the ability to pass the encrypted TS from the input to a second ASI output in addition to decrypted TS output.

### 1.2 Features

- Real-time video Monitor LCD in the front panel
- 8VSB– Complies with ATSC standard
- MPEG-2 & MPEG-4 video decoding
- HE-AAC, LC-AAC, AC3, MPEG2 audio decoding
- Support AC3 pass through
- Support automatic FEC
- Re-multiplexerembedded
- Support Tuner, IP, ASI Input at the same time
- Support IP, ASI, Decoding output at the same time
- Support 8 x SPTS output
- Support CAM card insert (CI/CI+)
- Support CC (Closed Caption)
- Support Front Panel and Web-page Operation

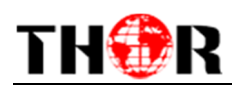

# 1.3 Specifications

|                       | Tuner                                 | 8VSB          |                                                               |                                     |  |  |
|-----------------------|---------------------------------------|---------------|---------------------------------------------------------------|-------------------------------------|--|--|
| Input                 | ASI                                   | 1 ASI IN      |                                                               |                                     |  |  |
|                       | IP                                    | 1 IP          |                                                               |                                     |  |  |
|                       | ASI                                   | 2 separate gr | 2 separate groups of output ports (each group has 2 channels) |                                     |  |  |
|                       | ) (idea                               | Decoding      | MPEG-2 & MF                                                   | PEG-4                               |  |  |
| Output                | video                                 | Interface     | 1*CVBS, 1*YPbPr, 1*HD/SD-SDI, 1* HDMI                         |                                     |  |  |
| Output                | A                                     | Decoding      | HE-AAC, LC-A                                                  | AC, AC3, MPEG2                      |  |  |
|                       | Audio                                 | Interface     | XLR, L/R                                                      |                                     |  |  |
|                       | SPDIF                                 | 1 SPDIF       |                                                               |                                     |  |  |
| Input Level           |                                       | 20-35dBmV     |                                                               |                                     |  |  |
| Input Frequency       | 45-900MHz                             |               |                                                               |                                     |  |  |
| Closed Caption        | EAS 708 & 608                         |               |                                                               |                                     |  |  |
| Constellation         | 8VSB                                  |               |                                                               |                                     |  |  |
| FEC Rate              | 1/2, 3/5, 2/3, 3/4,4/5, 5/6, 8/9,9/10 |               |                                                               |                                     |  |  |
|                       | Ethernet Port                         |               |                                                               | 10/100M                             |  |  |
| NMS Port<br>Protocols |                                       |               |                                                               | TS Over IP : UDP, NMS : UDP         |  |  |
|                       | Dimensions ( L×W×H)                   |               |                                                               | 482mm*360mm*44mm                    |  |  |
|                       | Approx weight                         |               |                                                               | 3.2kg                               |  |  |
| iviiscellaneous       | Power                                 |               |                                                               | <20W(Max)                           |  |  |
|                       | Temperature                           |               |                                                               | 0~45°C(Operating),-20~80°C(Storage) |  |  |

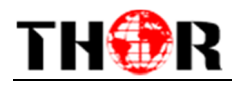

# **1.4 Principle Chart**

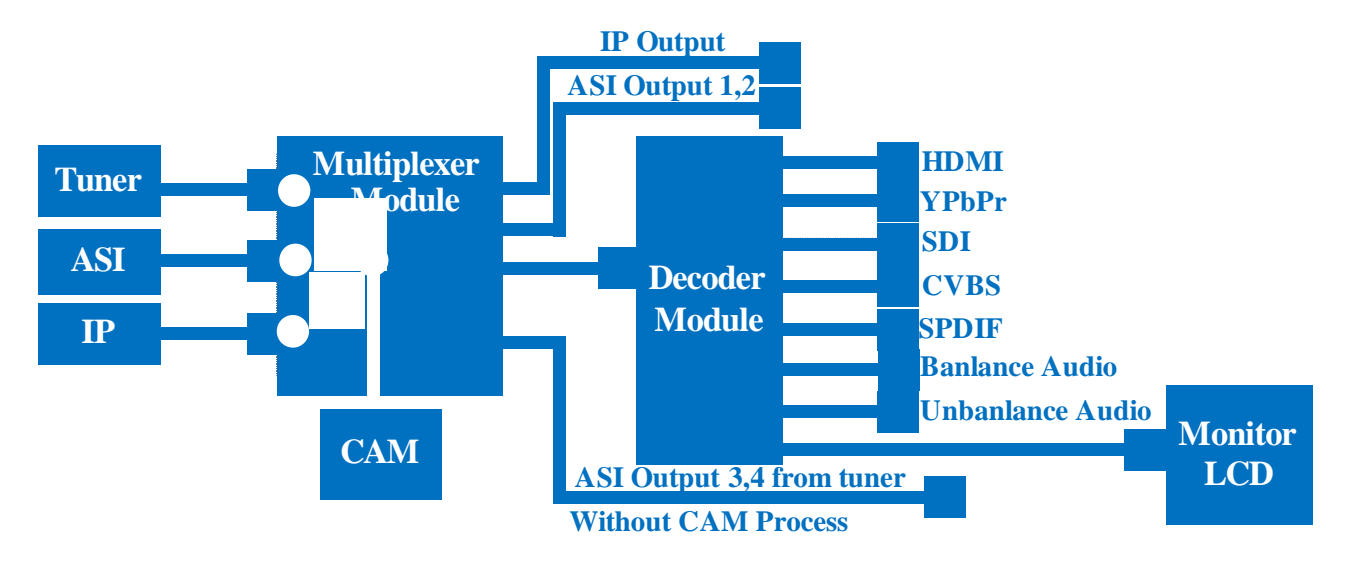

1.5 Appearance and description

Front Panel Illustration:

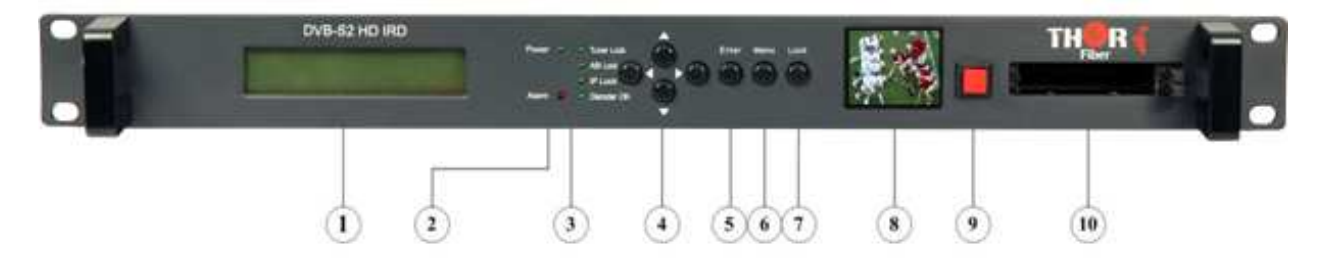

Indicators area: All the indicators will light on when the HD IRD works at its current mode.

| 1 | LCD Display                             |
|---|-----------------------------------------|
| 2 | Power & Alarm indicators                |
| 3 | Program Status and video I/O Indicators |
| 4 | 4 Key directional Keyboard              |
| 5 | Enter Key                               |
| 6 | Menu Key                                |
| 7 | Lock Key                                |
| 8 | LCD Confidence Monitor                  |
| 9 | LCD On / Off Toggle Key                 |

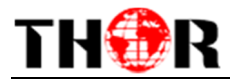

10 2 slot Conditional Access Module CAM

#### **Rear Panel Illustration**

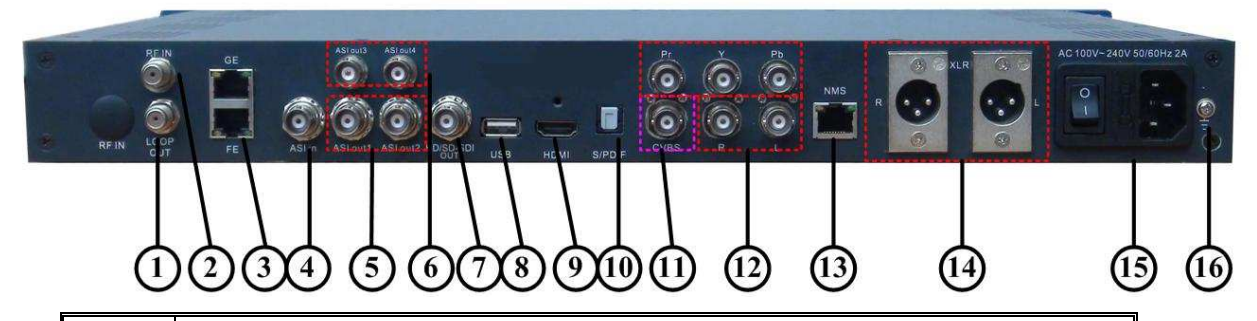

| 1  | Loop Out Interface                                                              |
|----|---------------------------------------------------------------------------------|
| 2  | RF IN Interface                                                                 |
| 3  | IP IN/OUT Interface                                                             |
| 4  | ASI IN Interface                                                                |
| 5  | ASI Out1 and ASI Out2 Interface: Output multiplexed or separated TS Stream from |
|    | tuner, ASI and IP.                                                              |
| 6  | ASI Out3 and ASI Out4 Interface: Output SingleTS Stream from tuner.             |
| 7  | HDSDI-OUT Interface: HD/SD digital parallel output interface                    |
| 8  | USB interface: Software updating.                                               |
| 9  | HDMI Output Interface                                                           |
| 10 | SPDIF: Digital audio output interface                                           |
| 11 | CVBS: Composite video and audio output interface                                |
| 12 | Audio (L/R channel) output interface                                            |
|    | YPbPr: Audio and Video component output interface                               |
| 13 | NMS Ethernet Port(10-100Mbps)                                                   |
| 14 | Balance audio output interface                                                  |
| 15 | Integrated power switch and socket                                              |
| 16 | Grounding Wire                                                                  |

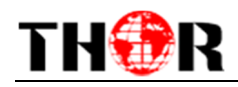

# **Chapter 2 Installation Guide**

# **2.1 Acquisition Check**

When you receive the equipment, it is necessary to check items according to the packing list. Normally it should include the following items:

| • | H-HD-IRD-V3-8VSB |      | 1pcs |
|---|------------------|------|------|
| • | User's Manual    | 1pcs |      |
| • | ASI Cable        | 1pcs |      |
| • | CVBS Cable       |      | 1pcs |
| • | HDMI Cable       |      | 1pcs |
| • | SDI Cable        |      | 1pcs |
| • | YPbPr Cable      |      | 1pcs |
| • | Power Cord       | 1pcs |      |

If any item is missing or mismatches with the list above, please contact our company:

Sales@ThorFiber.com 1-800-521-8467

#### **2.2 Installation Preparation**

Please refer to the following section for installation procedures. This chapter is intended to be used along with the I/O diagrams from the previous chapter.

The main content of this chapter includes:

- Checking the packing list for missing items
- Preparing relevant environment for installation
- Installing HD IRD
- Connecting signal cables
- Connecting communication port (if it is necessary)

2.2.1 Device's Installation Flow Chart Illustrated as following:

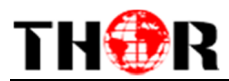

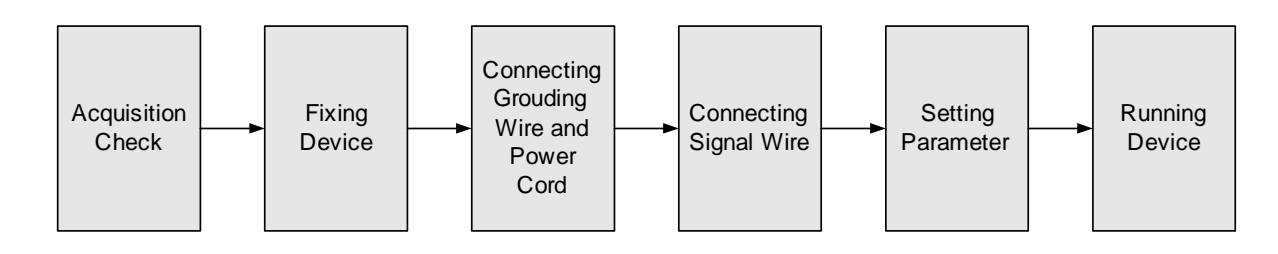

### 2.2.2 Environment Requirement

| Item                       | Requirement                                                                                                    |
|----------------------------|----------------------------------------------------------------------------------------------------|
| Machine Hall Space         | When user installs machine frame array in one machine hall, the distance between 2 rows of machine frames should be 1.2~1.5m and the distance against wall should be no less than 0.8m.                                        |
| Machine Hall Floor         | Electric Isolation, Dust Free<br>Volume resistivity of ground anti-static<br>material:1X10 <sup>7</sup> ~1X10 <sup>10Ω</sup> , Grounding current limiting<br>resistance: 1M (Floor bearing should be greater than<br>450Kg/m²) |
| Environment<br>Temperature | 5~40°C(sustainable), 0~45°C(short time), installing air-conditioning is recommended                                                                                                    |
| Relative Humidity          | 20%~80% sustainable 10%~90% short time                                                                                                    |
| Pressure                   | 86~105KPa                                                                                                    |
| Door & Window              | Installing rubber strip for sealing door-gaps and dual level glasses for window                                                                                                    |
| Wall                       | It can be covered with wallpaper, or brightness less paint.                                                                                                    |
| Fire Protection            | Fire alarm system and extinguisher                                                                                                    |
| Power                      | Requiring device power, air-conditioning power and                                                                                                    |

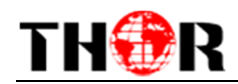

lighting power are independent to each other. Device power requires AC power 100-240V 50-60Hz. Please carefully check before running.

#### 2.2.3 Grounding Requirement

• It is important to keep this device grounded to ensure all of the modules function correctly. Correctly grounding the device will also help prevent and electrical interference, lightening, ETC. Also it helps reject minor interference that may disrupt the devices ability to function smoothly. General rule of thumb, make sure the device is grounded when installing anywhere.

• Always use copper wire. When applied correctly the ground must be wrapped well to ensure maximum conduction so it can reduce any high frequencies. The copper ground wire should also be as short and thick as possible..

• Installer must make sure that the two ends of the ground are well conducted and have appropriate anti-rust properties.

• It is prohibited to use any other device as part of grounding electric circuit

• The area of the conduction between grounding wire and device's frame should be no less than 25mm<sup>2</sup>.

#### 2.2.4 Frame Grounding

All the machine frames should be connected with protective copper strip. The grounding wire should be as short as possible and avoid circling. The area of the conduction between grounding wire and grounding strip should be no less than 25mm<sup>2</sup>.

#### 2.2.5 Device Grounding

Connecting the device's grounding rod to frame's grounding pole with copper wire.

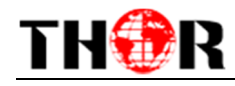

# 2.3 Wire's Connection

The grounding wire conductive screw is located on the right side of the rear panel, and the power switch, fuse, power supply socket is just beside, whose order goes like this; power switch is on the left, power supply socket is on the right and the fuse is between them.

• Connecting Power Cord

User can insert one end into power supply socket, while insert the other end to AC power.

• Connecting Grounding Wire

When the device solely connects to protective ground, it should adopt this power in an independent way. Especially if you share the same ground with other devices. When the device adopts both currents in a united way, the grounding resistance should be smaller than  $1\Omega$ .

#### ☞Caution:

Before connecting power cord toH-HD-IRD-V3-8VSB, user should set the power switch to "OFF".

# 2.4 Signal Cable Connection

The signal connections include the connection of input signal cable and the connection of output signal cable. The details are as follows:

#### 2.4.1IRD-V3HD-8VSB Cable Guide:

• IP Input Cable Example: Standard RJ-45 CAT5/6 Ethernet

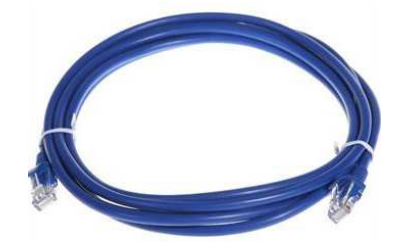

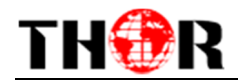

• HDMI Cable Example: HDMI 1.4 rating required for 1080p60

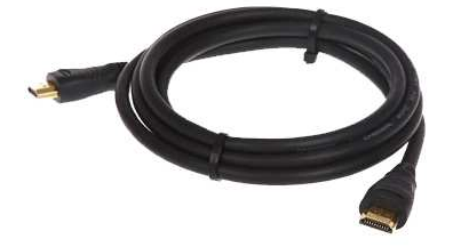

• XLR Interface Cable Example: Standard 3 pin balanced or digital

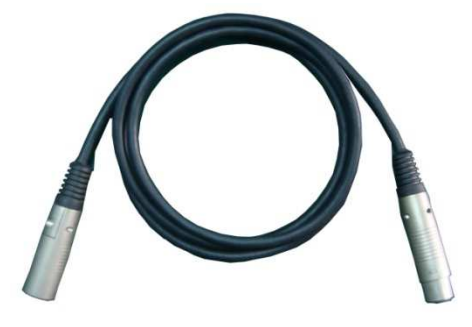

• RF In and Loop Out Cable Example: Coaxial Type-F 75 Ohm

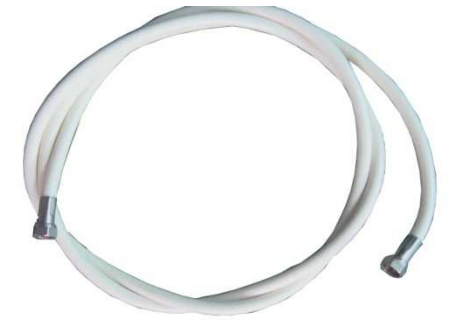

• Component / Composite: BNC Type to RCA Type or BNC-BNC

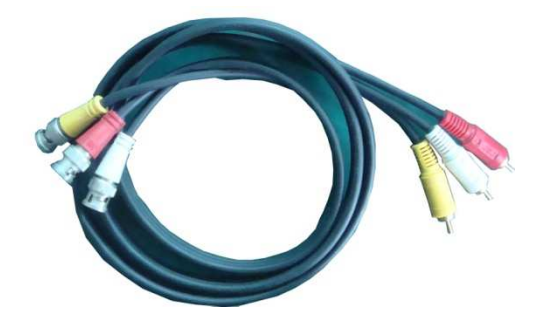

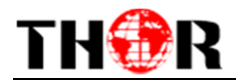

• ASI Input and Output Cable Example: BNC Type Coaxial 50 Ohm

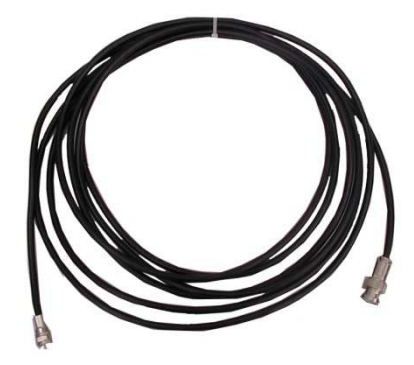

# 2.4.2 IRD-V3HD-8VSB Satellite Receiver Signal Cable

**Connection Illustration:** 

### • RF IN and LOOP OUT Connection Guide:

Users can find the RF IN and LOOP OUT interface on the device according to the connector mark described on the rear panel illustration, connect the cable as shown below. One end is connected to the RF IN interface of satellite receiver while the other end is connected to the satellite signal source equipment or LOOP OUT interface of the previous satellite receiver when several satellite receivers are series connection. As follows:

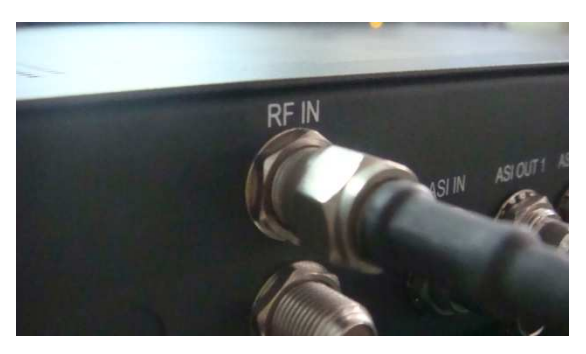

### • ASI IN and ASI OUT Connection Illustration:

Users can find the ASI IN and ASI OUT interface on the device according to the connector mark described on the rear panel illustration, connect the cable as shown. One end is connected to ASI IN interface of the HD IRD, the other end is connected

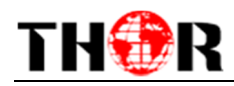

to any device that has ASI output, while when connected ASI OUT interface, the other end of the wire is generally connected to encoder and multiplexer. As follows:

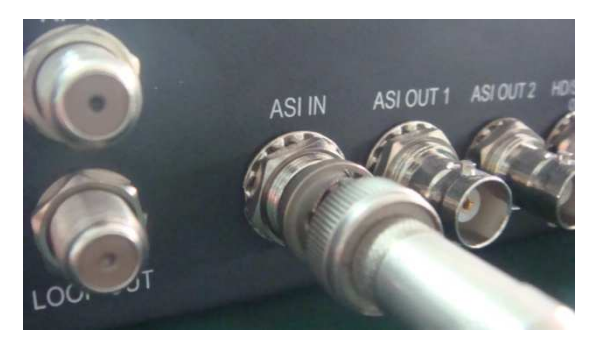

# • Component Output, CVBS Output and Sound Channel Output Connection Illustration:

• Users can find the YPbPr, CVBS and Left/Right sound channel interface on the device according to the connector mark described on the rear panel illustration, and then connect the cable. The other end of the wire is connected to encoders.

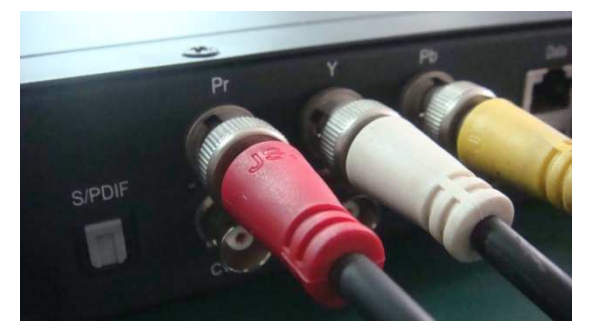

• HDMI Output Connection Illustration:

• Users can find the HDMI interface on the device according to the connector mark described on the rear panel illustration, and then connect the wire. One end of the wire is connected to the HDMI output interface of the HD IRD, whilethe other end of the wire is connected to encoder or other equipment. As follows:

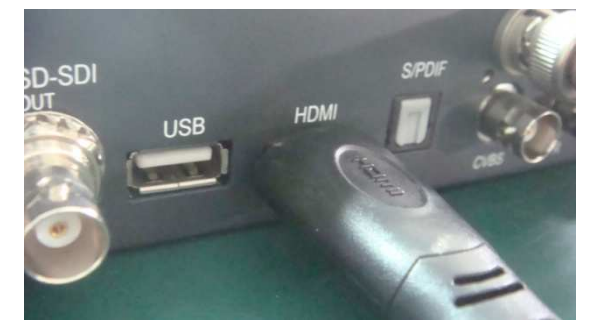

#### • IP Output Connection Illustration:

Users can find the IP IN/OUTPUT interface on the device according to the

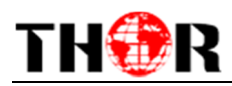

connector mark described on the rear panel illustration, and then connect the wire.One end of the wire is connected to the IP input/output interface of the HD IRD, the other end of the wire is connected to devices with IP OUT/INPUT as follows:

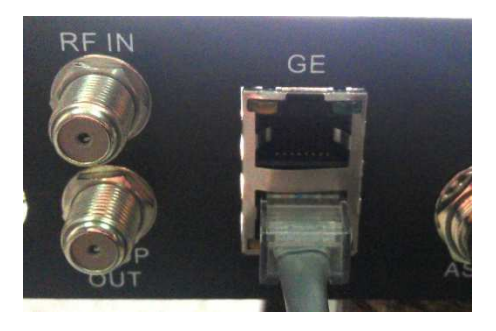

#### • XLR Output Connection Illustration:

Users can find the XLR interface on the device according to the connector mark described on the rear panel illustration, and then connect the wire.One end of the wire is connected to the XLR output interface of the HD IRD, the other end of the wire is connected toIP encoder. As follows:

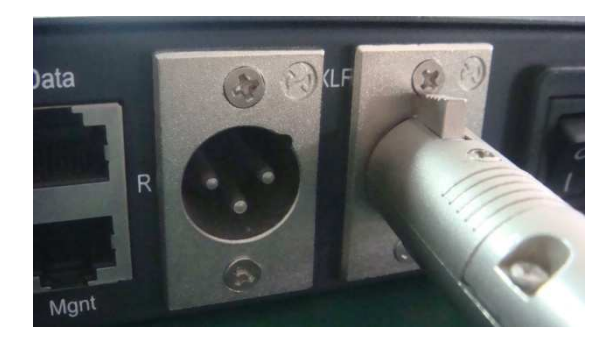

# **Chapter 3 Operation**

The front panel of H-HD-IRD-V3-8VSB is the user-operating interface and the equipment can be conveniently operated entirely from the front panel. All available configuration settings can be accessed through the interface menu tree. Please refer to the following guide for assistance:

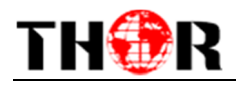

#### **Keyboard Function Description:**

**MENU:** Cancel current entered value, resume previous setting; Return to previous menu.

**ENTER:**Activate the parameters which need modifications, or confirm the change after modification.

LEFT/RIGHT: Choose and set the parameters.

**UP/DOWN:** Modify activated parameter or paging up/down when parameter is inactivated.

**LOCK:**Lock the screen/cancel the lock state. After pressing the lock key, the LCD will display the current configuring state.

### 3.1 Main Interface

After switching on the IRD and pressing the "LOCK" key on the front panel to enter to the main menu, the

LCD will display the following pages:

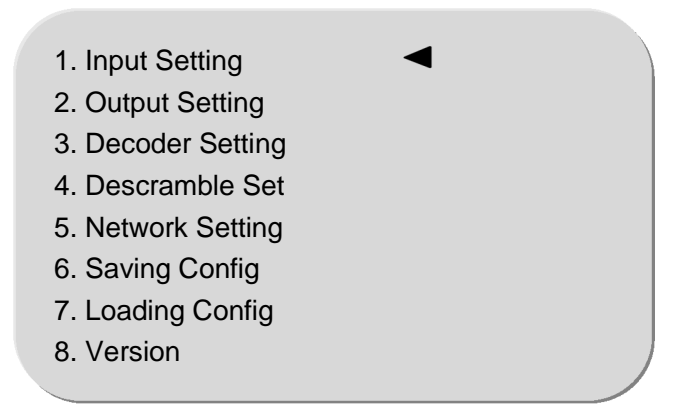

# **3.2 General Setting**

All options are available from these8root menu trees from the front LCD display.

### 3.2.1 Input Setting

User can press "Enter" key to enter into the menu of the input setting.

1.1 Tuner(ATSC) 1.2 ASI 1.3 IP

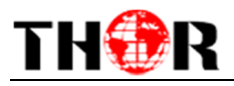

#### 3.2.1.1 8VSB In

| Web Management                                   |                         |                      |         |       |      |    |
|--------------------------------------------------|-------------------------|----------------------|---------|-------|------|----|
|                                                  |                         |                      |         |       |      |    |
| <ul> <li>Welcome</li> </ul>                      |                         |                      |         |       |      |    |
| - Parameter                                      | <b>Tuner Parameters</b> |                      |         |       |      |    |
| Tuner Para                                       |                         |                      |         |       |      |    |
| <ul> <li>General Para</li> </ul>                 |                         |                      |         |       |      |    |
| MPTS Para                                        |                         | Lock:                | Tuner 🥌 | ASI   | IP 📟 | CI |
| Mux     Card                                     |                         |                      |         |       |      |    |
| SPTS                                             |                         | Overflow:            | Mux     | CI    | IP 🖱 |    |
| BISS                                             |                         |                      |         |       |      |    |
| <ul> <li>Transmit</li> </ul>                     |                         |                      |         |       |      |    |
| - System                                         |                         |                      |         |       |      |    |
| <ul> <li>Save/Restore</li> <li>Reheat</li> </ul> |                         |                      |         |       |      |    |
| Network                                          |                         |                      |         |       |      |    |
| <ul> <li>Password</li> </ul>                     |                         |                      |         | ATSC  |      |    |
|                                                  |                         |                      |         |       |      |    |
|                                                  |                         | Frequency 647000 KHz |         |       |      |    |
|                                                  |                         |                      |         |       |      |    |
|                                                  |                         |                      |         |       |      |    |
|                                                  |                         |                      |         |       |      |    |
|                                                  |                         |                      |         |       |      |    |
|                                                  |                         |                      | Ge      | t Set |      |    |
|                                                  |                         |                      |         |       |      |    |
|                                                  |                         |                      |         |       |      |    |
|                                                  |                         |                      |         |       |      |    |
|                                                  |                         |                      |         |       |      |    |
|                                                  |                         |                      |         |       |      |    |

Here you can manually enter the frequency needed for additional off air channel

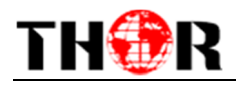

# Frequencies for Television

Televisions Frequencies Channels 2-40

| Channel | Band Limits |
|---------|-------------|
| 2       | 5-60        |
| 3       | 63-66       |
| 4       | 69-72       |
| 5       | 79-82       |
| 6       | 85-88       |
| 7       | 177-180     |
| 8       | 183-186     |
| 9       | 189-192     |
| 10      | 195-198     |
| 11      | 201-204     |
| 12      | 207-120     |
| 13      | 213-216     |
| 14      | 473-476     |
| 15      | 479-482     |
| 16      | 485-488     |
| 17      | 491-494     |
| 18      | 497-500     |
| 19      | 503-506     |
| 20      | 509-512     |
| 21      | 518-518     |
| 22      | 521-524     |
| 23      | 527-530     |
| 24      | 533-536     |
| 25      | 539-542     |
| 26      | 545-548     |
| 27      | 551-554     |
| 28      | 557-560     |
| 29      | 563-566     |
| 30      | 569-572     |
| 31      | 575-578     |
| 32      | 581-584     |
| 33      | 587-590     |
| 34      | 593-596     |
| 35      | 599-602     |
| 36      | 605-608     |
| 37      | 611-614     |
| 38      | 617-620     |
| 39      | 623-626     |
| 40      | 629-632     |

| Channel | Band Limits |
|---------|-------------|
| 1       | 635-638     |
| 42      | 641-644     |
| 43      | 647-650     |
| 44      | 653-656     |
| 45      | 659-662     |
| 46      | 665-668     |
| 47      | 671-674     |
| 48      | 677-680     |
| 49      | 683-686     |
| 50      | 689-692     |
| 51      | 695-698     |
| 52      | 701-704     |
| 53      | 707-710     |
| 54      | 713-716     |
|         | 719-722     |
| 55      | 715-722     |
| 50      | 725-720     |
| 57      | 731-754     |
| 58      | 737-740     |
| 59      | 743-746     |
| 50      | 749-752     |
| 51      | 755-758     |
| 52      | 761-764     |
| 53      | 767-770     |
| 54      | 773-776     |
| 55      | 779-782     |
| 56      | 785-788     |
| 57      | 791-794     |
| 58      | 797-800     |
| 59      | 803-806     |
| 70      | 809-812     |
| 71      | 815-818     |
| 72      | 821-824     |
| 73      | 827-830     |
| 74      | 833-836     |
| 75      | 839-842     |
| 76      | 845-848     |
| 77      | 851-854     |
| 78      | 857-860     |
| 79      | 863-866     |
| 80      | 869-872     |
| 81      | 875-878     |
| 82      | 201-004     |
| 22      | 001-004     |

Email: Sales@thorfiber.com

Tel: (310) 644-4673

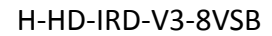

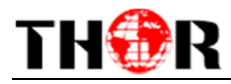

#### 3.2.1.2 ASI IN

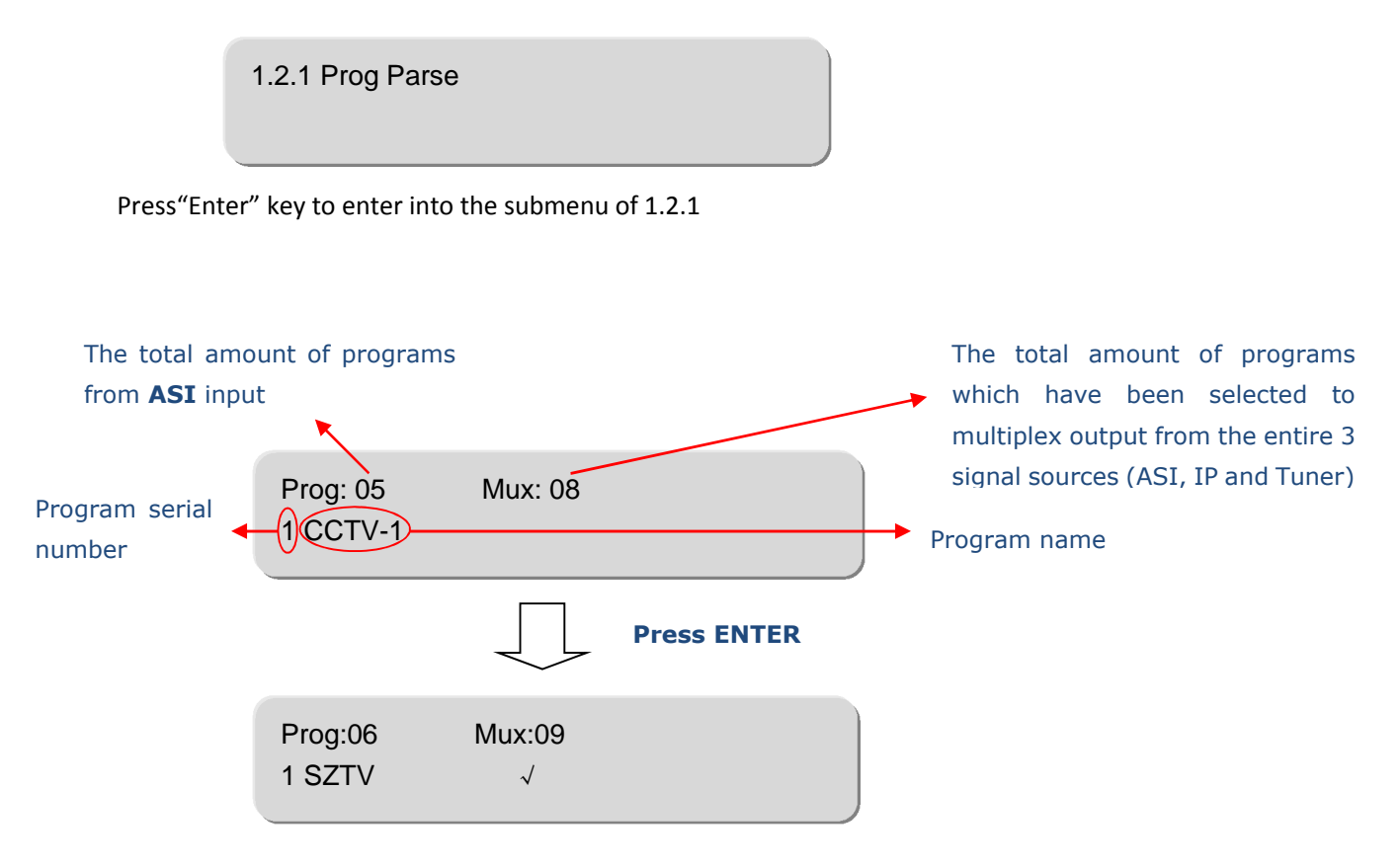

Press "Up" / "Down" to select program and press "Enter" then to tick the program with symbol "V", the program will be chosen to be multiplexed and output. Press "Enter" again to cancel the mux option.

Press "Menu" to exit.

#### 🔸 NOTE:

Multiplexing operation can only take effect on condition that the "2.1 Multiplex Set" is set to "Multiplexing".

#### 3.2.1.3 IP IN

By pressing the "Enter" key, it displays below page:

1.3.1 Prog Parse1.3.2 Input IpAddr1.3.3 Input Port

Enter "1.3.1 prog parse" to parse the IP IN programs and select program(s) to mux out.

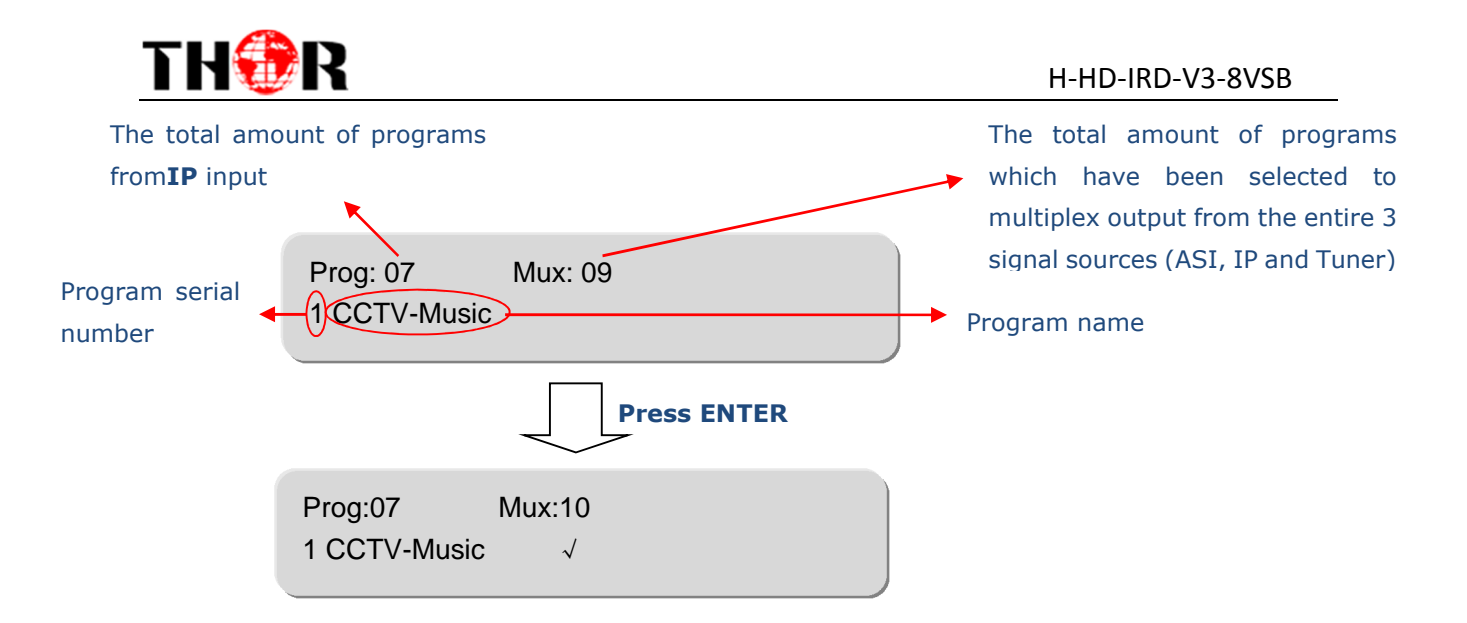

Press "Up" / "Down" to select program and press "Enter" then to tick the program with symbol "V", the program will be chosen to be multiplexed and output. Press "Enter" again to cancel the mux option.

Press "Menu" to exit.

#### **A**NOTE:

Multiplexing operation can only take effect on condition that the "2.1 Multiplex Set" is set to "Multiplexing".

Enter the submenu1.3.2 and 1.3.3 respectively to set the input IP address and port.

1.3.2 Input IpAddr 224.002.002.002 1.3.3 Input Port 1234

### 3.2.2 Output Setting

User can press "Enter" key to enter into below menu of the output setting.

2.1 Multiplex Set2.2 Output Bit rate2.3 Trans stream ID2.4 Original Net ID2.5 IP Output

3.2.2.1 Multiplex Setting

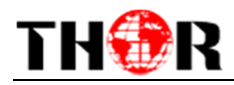

User can enter to the menu 2.1 and select your output using UP/DOWN key after pressing Enter key, user can see the four modes of outputting the Signals in turn: ASI, IP, Tuner passthrough and Mux.

| <ul><li>2.1 Multiplex Set<br/>Tuner</li><li>2.1 Multiplex Set</li></ul> | \$     | Tuner passthrough: under this mode,<br>only Tuner input programs can output<br>through ASI ports and IP port. And, the<br>actual total output bit rate will involve null<br>packet and is equal to set output bit rate |
|-------------------------------------------------------------------------|--------|----------------------------------------------------------------------------------------------------|
| ASI<br>2.1 Multiplex Set<br>IP                                          | ¢<br>¢ | ASI/IP passthrough:Similar way with Tuner passthough mode explained above.                                                                                                    |
| 2.1 Multiplex Set<br>Tuner bypass                                       | \$     | Tuner bypass: under this mode, only<br>Tuner input programs can output<br>through ASI ports and IP port. But, the                                                                                                    |
| 2.1 Multiplex Set<br>ASI bypass                                         | \$     | actual total output bit rate will not<br>involve redundantnull packet.<br>ASI/IP bypass:Similar way with Tuner                                                                                                    |
| 2.1 Multiplex Set<br>IP bypass                                          | \$     | bypass mode explained above.                                                                                                    |
| 2.1 Multiplex Set<br>Multiplexing                                       | \$     | Only under this mode, the programs from<br>ASI, IP and Tuner input can be mixed out<br>through ASI and IP ports.                                                                                                    |

#### 3.2.2.2 Output Bit rate

User can set the output bitrate under menu 2.2 by press "Enter" to start modifying.

2.2 Output Bitrate 060Mbps

#### 3.2.2.3 Transtream ID

Press "Enter" key to enter into the menu of 2.3

2.3 Transtream ID 00000 3.2.2.4 Or Press "Enter" key to enter into the menu of 2.4

2.4 Original NetID 00000

#### 3.2.2.5 IP Output

Press "Enter" key to enter into the submenu of 2.5, it will display below pages.Usercan set the output IP

address, output port and decide whether to output the signals from IP port.

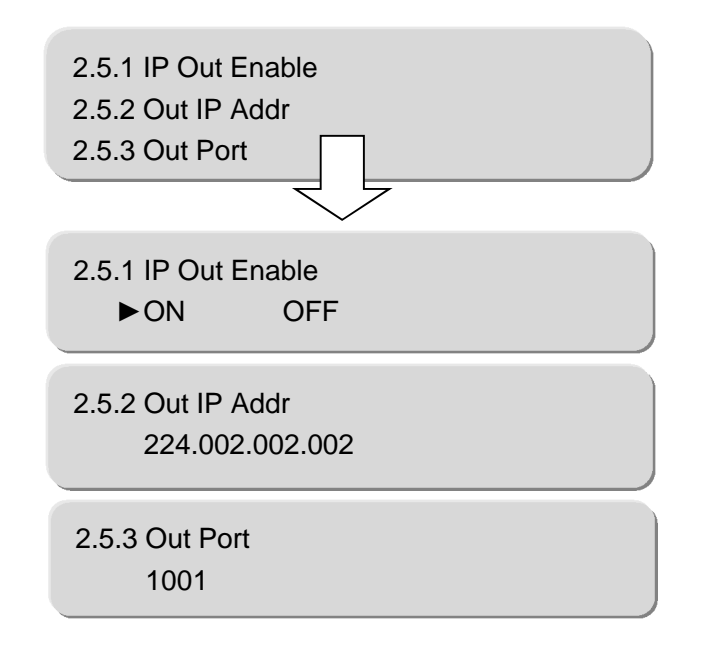

# 3.2.3 Decoder Setting

"Decoder Setting" is a process of selecting a program from Tuner/ASI/IP inptut to decode and output the decoded program through HDMI/SDI/YPbPr/CVBS portand audio ports.

Beloware sub-menusunder"Decoder Setting".

3.1 Video Setting3.2 Audio Setting3.3 Program Select3.4 Search3.5 Decoder Select

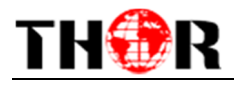

### 3.2.3.1 Video Setting

After pressing enter key, user can enter into the submenus: 3.1.1~3.1.6.

| 3.1.1 Resolution<br>Auto                             |  |
|------------------------------------------------------|--|
| 3.1.2 Standard<br>PALBDGHI                           |  |
| 3.1.3 Subtitle<br>► OFF ON                           |  |
|                                                      |  |
| 3.1.4 CC Switch<br>OFF                               |  |
| 3.1.4 CC Switch<br>OFF<br>3.1.5 Finger Switch<br>OFF |  |

#### 3.2.3.2 Audio Setting

User can enter into below submenu by pressing the "Enter" key. Then select the audio, choose the ES

modeadjust the volume, select modes of Audio SPDIF and Audio channel.

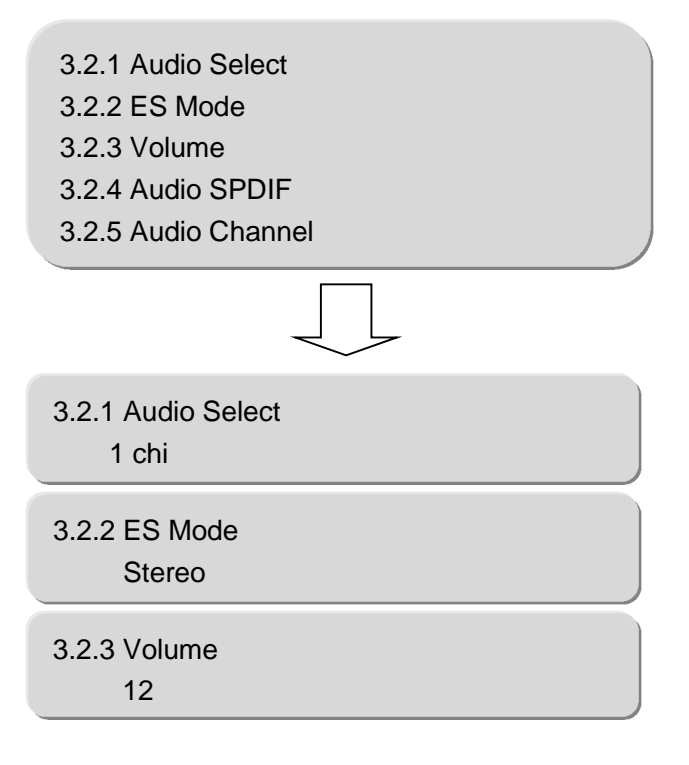

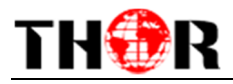

| 3.2.4 Audio Channel<br>Auto | 3.2.4 Audio SPDIF<br>Auto   |  |
|-----------------------------|-----------------------------|--|
|                             | 3.2.4 Audio Channel<br>Auto |  |

#### 3.2.3.3 Program Selecting

Before entering intobelow menu to select the programs, user should enter the menu 3.5 and 3.4 in turn to find the programs.

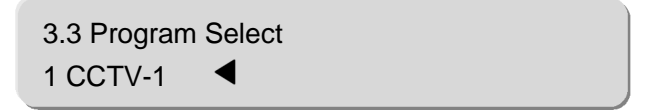

By prssing UP/DOWN after entering into above menu, all the searched programs will be displayed individually as below:

3.3 Program Select 2 CCTV-2 ◀

#### 3.2.3.4 Searching

The device will start searching the programs automatically after user select the mode of decoding in the

menu 3.5.

3.4 Search Start Searching

#### 3.2.3.5 Decoder Selecting

There are three ways of decoding: Tuner, ASI and IP. User can press UP/DOWN to see the way individually after entering below menu.

3.5 Decoder Select 1 Tuner

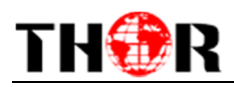

H-HD-IRD-V3-8VSBsupports 2 CAMs to insert 2 cards (Card A and Card B) to descramble encrypted Tuner input signal. This part "4 Descramble Setting" is to select a card or a BISS mode to decrypt tuner programs.

User can press "Enter" key to enter into below menu of the descramble setting. The detailed operations about the descramble functions will be explained on the SNMP operation part (Chapter 4).

| 4.1 Card Setting | Two functions of descrambling, |
|------------------|--------------------------------|
| 4.2 Biss         | each option works alone.       |

#### 3.2.4.1 Card Setting

After enter into the submenu of 4.1, it will display the following page:

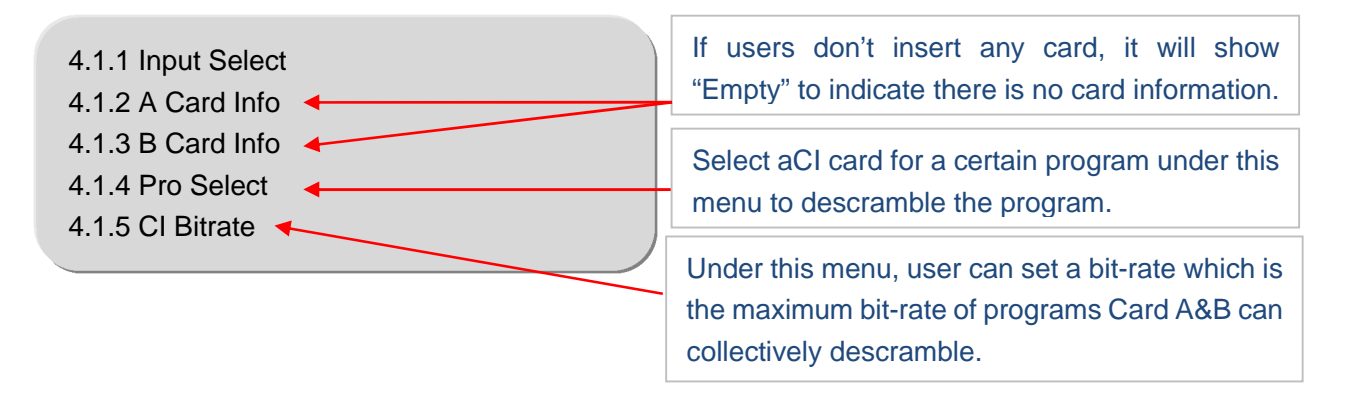

#### 3.2.4.2 BISS

BISS is one of the descrambling functions which support two modes: mode 1 and mode E. And the application needs to be matched with BISS scrambler. User can select the mode based on the kind of BISS scrambler.

4.2.1 Select Mode 4.2.2 Mode 1 4.2.3 Mode E

"4.2.2" is operable when the BISS mode is set as "Mode 1" under "4.2.1".

"4.2.3" is operable when the BISS mode is set as "Mode E" under "4.2.1".

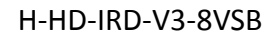

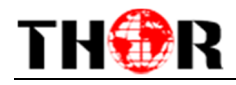

# 3.2.5 Network Setting

User can press "Enter" key to enter into below menu of the network setting.

5.1 IP Address5.2 Subnet Mask5.3 Gateway5.4 MAC Address5.5 Service IP5.6 SPTS Net Config

#### 3.2.5.1 IP Address

After entering into the menu 5.1, it will display the following page:

5.1 IP Address 192.168.002.136

### 3.2.5.2 Subnet Mask

After entering into the menu 5.2, it will display the following page:

5.2 Subnet Mask 255.255.255.000

## 3.2.5.3 Gateway

After entering 5.3, it will display the following page:

5.3 Gateway 192.168.002.001

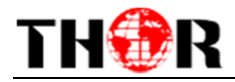

After entering into the menu 5.4, it will display the following page:

5.4 MAC Address 201205071337

### 3.2.5.5 Service IP

After entering into the menu 5.5, it will display the following page:

5.5 Service IP 192.168.003.137

### 3.2.5.6 SPTS Net Configuration

After entering into the menu 5.6, it will display the following page:

5.6.1 SPTS Config 5.6.2 SPTS IP Addr 5.6.3 SPTS Sub Mask 5.6.4 SPTS Gateway 5.6.5 SPTS MAC 5.6.6 SPTS Enable 5.6.7 SPTS Para Prog

### 3.2.5.6.1 SPTS Configuration

H-HD-IRD-V3-8VSBsupports 8 SPTS output. Under menu of 5.6.1, user can separatly configure the 8 SPTS.

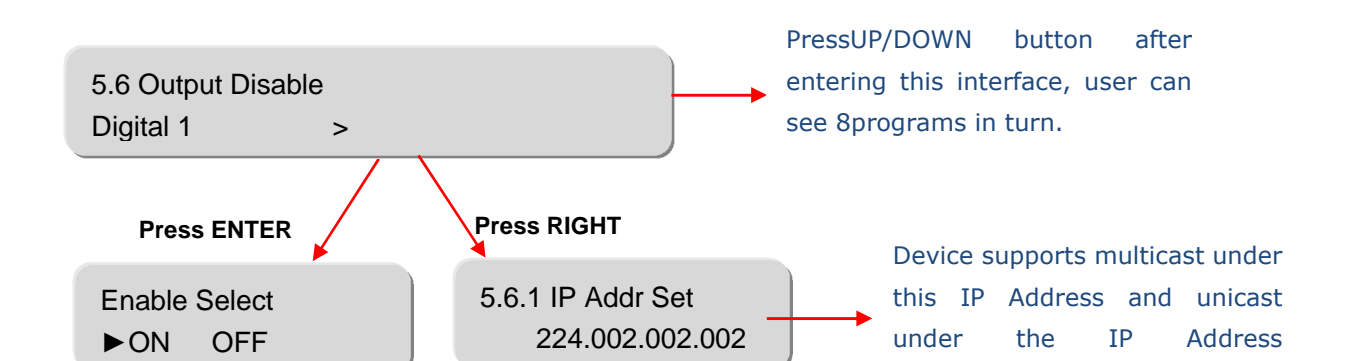

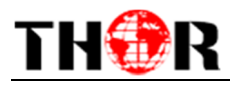

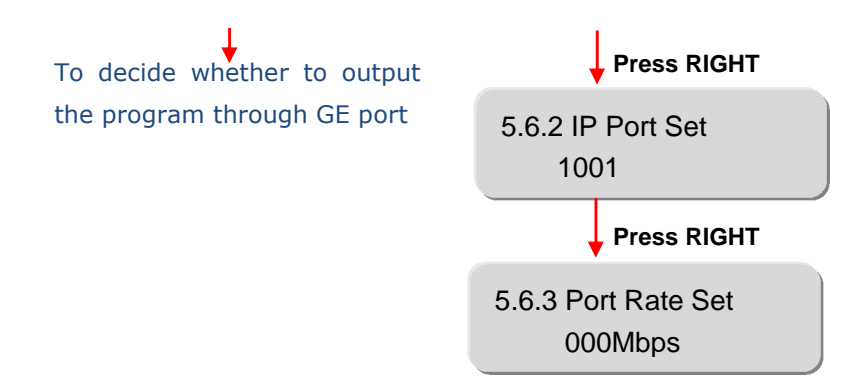

### 3.2.5.6.2 - 3.2.5.6.7 Other SPTS Settings

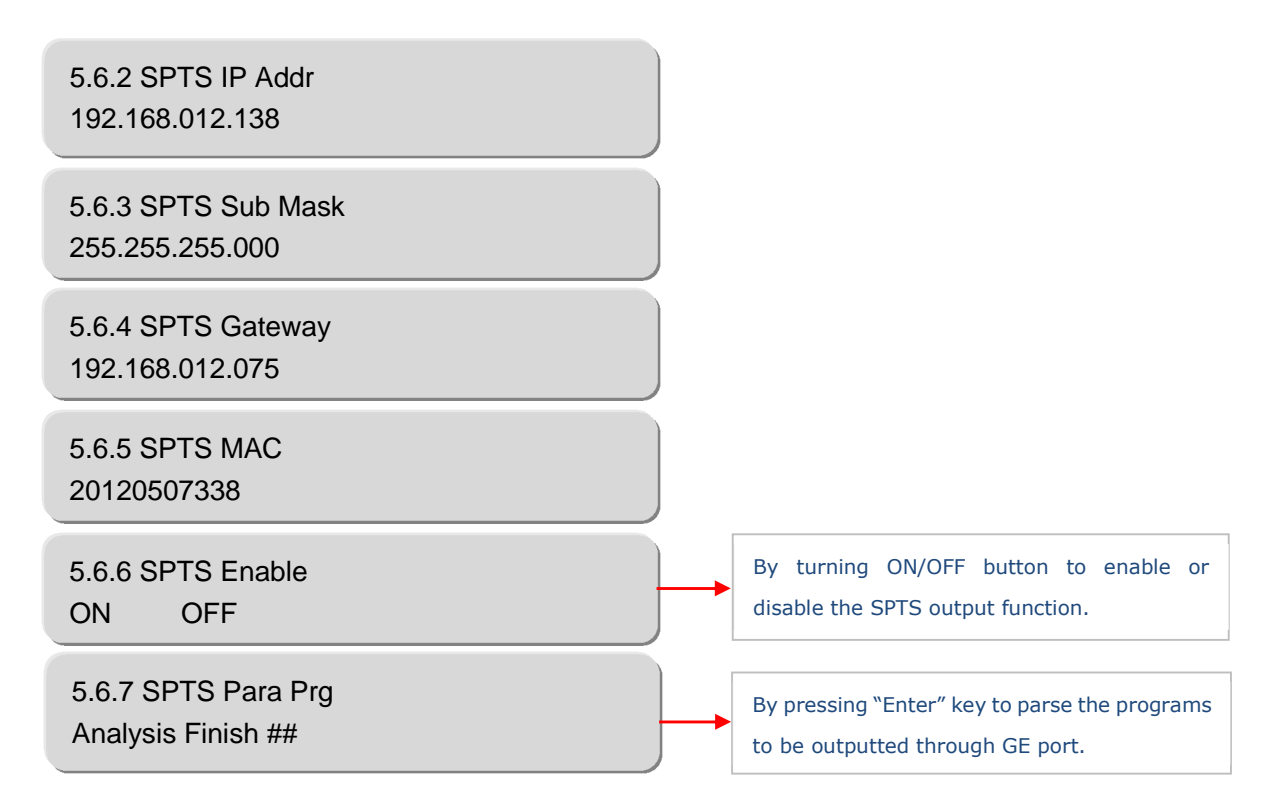

### 3.2.6 Saving Configuration

User can choose "Yes" or "No" to save the current configuration parameters in this menu.

6 Saving Config ? Yes No

# 3.2.7 Loading Configuration

User can restore the device into the last saved configuration by choosing the menu 7.1"Saved Config",

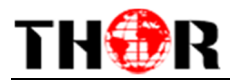

and also user can restore the device into factory default configuration by choosing the menu 7.2" Default

Config".

 7.1 Saved Config

 7.2 Default Config ?

 7.1 Saved Config ?

 Yes
 No

 7.2 Default Config ?

 Yes
 No

## 3.2.8 Version

User can check the device's hardware version and software version in this menu.

UC 75 HDIRC SW 05:2.29 HW 2.00

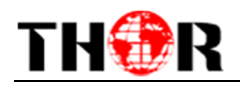

# **Chapter 4 Web-page Management**

In addition to using front buttons and SNMP software to set configuration, users can also control and set the configuration with the web Brower on your PC. User should ensure that the computer's IP address is different from the IRD's IP address; otherwise, it would cause IP conflict.

### 4.1 login

The default IP address of this device is 192.168.2.136. (We can modify the IP through the front panel.)

Connect the PC (Personal Computer) and the device with net cable, and use ping command to confirm they are on the same network segment.

I.G. the PC IP address is 192.168.99.252, we then change the device IP to 192.168.99.xxx (xxx can be 0 to 255 except 252 to avoid IP conflict).

Use web browser to connect the device with PC by inputting the Encoder & Modulator's IP address in the browser's address bar and press Enter.

It will display the Login interface as Figure-1. Input the Username and Password (Both the default Username and Password are "admin".) and then click "LOGIN" to start the device setting.

| Web Management    | +                      | -     |
|-------------------|------------------------|-------|
| ♦ ♦ 192.168.2.136 | ☆ マ C 🛃 - Google       | ₽ 🟦 📴 |
|                   |                        |       |
|                   |                        |       |
|                   |                        |       |
|                   |                        |       |
|                   | ROMPANY                |       |
|                   |                        |       |
|                   |                        |       |
|                   |                        |       |
|                   | Hermanne Destain       |       |
|                   |                        |       |
|                   | Default User:admin     |       |
|                   | Default Password:admin |       |
|                   |                        |       |
|                   |                        |       |
|                   | Copyright @2011        |       |

Figure-1

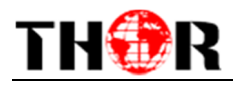

#### 4.2 Operation

NOTE: The operating interfaces in Web Brower are the counterpart of SNMP. User can refer to Chapter 4 to set the parameters as Web management and SNMP management have the same operating principles.

#### Welcome

| Web Management                                                                                                    |                                                                                                    |                                       | Logout Exit |
|----------------------------------------------------------------------------------------------------|----------------------------------------------------------------------------------------------------|---------------------------------------|-------------|
| <ul> <li>Welcome</li> <li>Parameter</li> <li>Tumer Para</li> <li>General Para</li> <li>MPTS Para</li> <li>Mux</li> <li>Card</li> <li>SPTS</li> <li>BISS</li> <li>Transmit</li> <li>System</li> <li>Save/Restore</li> <li>Reboot</li> <li>Network</li> <li>Password</li> </ul> | tion Information<br>Software Version:<br>Hardware Version:<br>Web Version:<br>tus Information<br>Output<br>Current Out Bitrate: | 05 2.29<br>2.00<br>1.00<br>36.790Mbps |             |
|                                                                                                    |                                                                                                    |                                       |             |

#### **Tuner Parameters**

| Web Management                                   |                         |          |         |               |      |    |  |
|--------------------------------------------------|-------------------------|----------|---------|---------------|------|----|--|
| Welcome                                          |                         |          |         |               |      |    |  |
| Parameter                                        | <b>Tuner Parameters</b> |          |         |               |      |    |  |
| Tuner Para                                       |                         |          |         |               |      |    |  |
| General Para     MPTS Para                       |                         | Lock:    | Tuner 🥌 | ASI           | IP 🖱 | ci |  |
| • Mux                                            |                         |          |         |               |      |    |  |
| Card     SPTS                                    |                         | Overflow | Muy     | CT            | TP C |    |  |
| • BISS                                           |                         | oveniow. | Mux 🖝   | 0.0           | 11-0 |    |  |
| Transmit                                         |                         |          |         |               |      |    |  |
| System                                           |                         |          |         |               |      |    |  |
| <ul> <li>Save/Restore</li> <li>Reboot</li> </ul> |                         |          |         |               |      |    |  |
| Network                                          |                         |          |         |               |      |    |  |
| <ul> <li>Password</li> </ul>                     |                         |          |         | ATSC          |      |    |  |
|                                                  |                         |          | Free    | quency 647000 | KHz  |    |  |
|                                                  |                         |          |         |               |      |    |  |
|                                                  |                         |          |         |               |      |    |  |
|                                                  |                         |          |         |               |      |    |  |
|                                                  |                         |          |         |               | _    |    |  |
|                                                  |                         |          | Ge      | Set           |      |    |  |
|                                                  |                         |          |         |               |      |    |  |
|                                                  |                         |          |         |               |      |    |  |
|                                                  |                         |          |         |               |      |    |  |
|                                                  |                         |          |         |               |      |    |  |

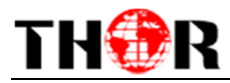

#### **General Parameters**

| terms -                                                                                                    |                                                                                         |                                                                         |                                                                                                    |                                                            |                                                                                                    |                          |
|----------------------------------------------------------------------------------------------------|-----------------------------------------------------------------------------------------|-------------------------------------------------------------------------|----------------------------------------------------------------------------------------------------|------------------------------------------------------------|----------------------------------------------------------------------------------------------------|--------------------------|
| rmater<br>Tuner Para<br>General Para<br>Was<br>Card<br>J773<br>BT25<br>BT25<br>Transmit<br>tem<br>Sere/Instant<br>Sete<br>Tem<br>Seco/Instant<br>Rebect<br>Metwork<br>Fastword | ES Mode<br>Resolution<br>Input IP<br>Output Mode<br>Decoder<br>Descrable<br>TV Standard | Steree<br>10002000<br>224. 2. 2<br>Turer-Parsthrough<br>ASI<br>PALIOCHI | Audio Select<br>Program Select<br>Input Port<br>CI Max Bitrate<br>Output Bitrate<br>Card & Info<br>Card B Info | eng 💓<br>OCTVI-BD 🛒<br>IDDI<br>48 💓<br>40 Biger<br>Angel g | Volume<br>Subtitle<br>D<br>Tumer<br>Hardware Type<br>Program Count<br>Audio Count<br>Audio Channel<br>OC Switch<br>Aspect Ratio | II 0-25<br>Finger Switch |
|                                                                                                    |                                                                                         | Get                                                                     |                                                                                                    | flat                                                       |                                                                                                    | Seat ch                  |

#### **MPTS** Parameters

| Web Management                                                                      |                      |         |        |        |    |    |    |       | Logout Ex |
|-------------------------------------------------------------------------------------|----------------------|---------|--------|--------|----|----|----|-------|-----------|
| Welcome                                                                             | MPTS Parameters      |         |        |        |    |    |    |       |           |
| Parameter                                                                           | Output IP 🗆          | 224     | .2.2   | .2     |    |    |    | Port: | 1234      |
| · General Para                                                                      | Source IP            | 192     | . 168  | . 4. 1 | 47 |    |    |       |           |
| MPTS Para                                                                           | Source Submark       | 0.0     | . 0. 0 | i.     |    |    |    |       |           |
| • Card<br>• SPTS                                                                    | Source Gateway       | 0.0.0.0 |        |        |    |    |    |       |           |
| BISS     Transmit                                                                   | Source Mac Addr      | 00      | 00     | 00     | 00 | 00 | 00 |       |           |
| System                                                                              | Destination Mac Addr | 00      | 00     | 00     | 00 | 00 | 00 | Set   | Get       |
| <ul> <li>Save/Restore</li> <li>Reboot</li> <li>Network</li> <li>Password</li> </ul> |                      |         |        | -      |    |    | -  |       |           |
| • Password                                                                          |                      |         |        |        |    |    |    |       |           |

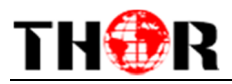

#### Mux Setting

NOTE: This interface is applicable when user set "Mux" as the output mode in "General Para" interface.

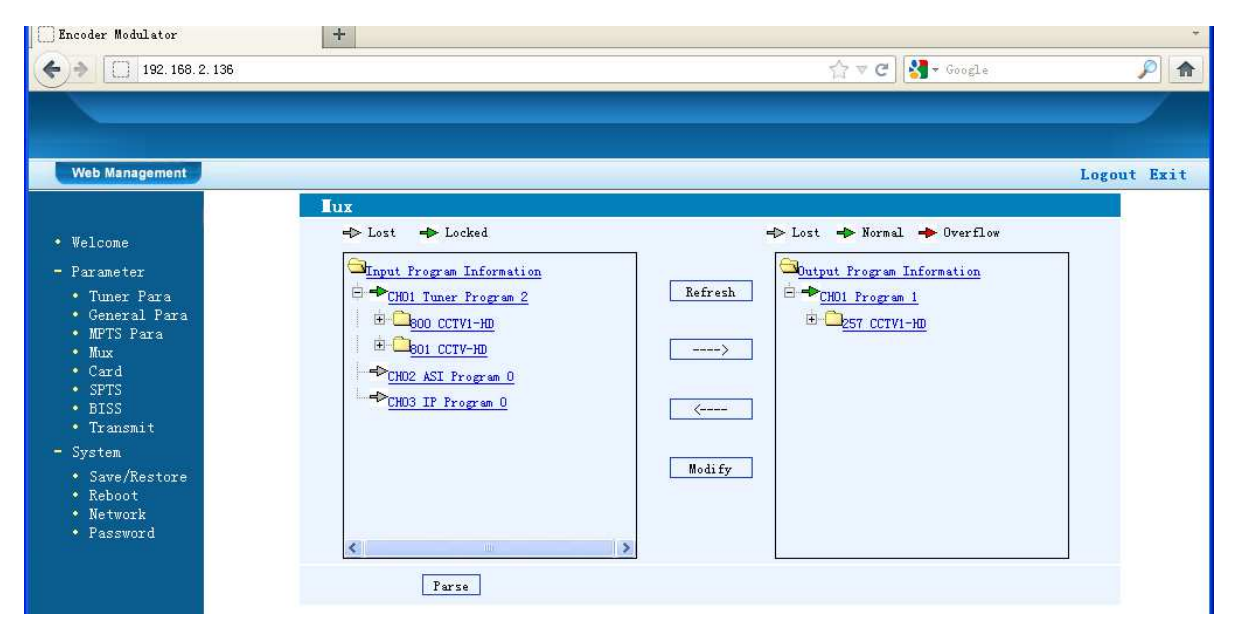

Refresh

Click "Refresh" to refresh the input/output program list.

Select one input program first and click this button to transfer the selected

program to the right box to output.

Similarly, user can cancel the multiplexed programs from the right box.

Modify Select one multiplexed program in the right box and click this button, user can modigy

program information in the triggerd dialog box shown as below:

| Tux - Tozilla F                                              | irefox | Σ         | < |  |  |  |  |  |
|--------------------------------------------------------------|--------|-----------|---|--|--|--|--|--|
| 192.168.2.136/muxsetting.htm?key=;101;CCTV 1;100;101;1;;102; |        |           |   |  |  |  |  |  |
| Tux Setting                                                  |        |           |   |  |  |  |  |  |
| Description                                                  | Туре   | Value(Ox) |   |  |  |  |  |  |
| Program No                                                   |        | 101       |   |  |  |  |  |  |
| Program Name                                                 |        | CCTV 1    |   |  |  |  |  |  |
| PMT PID                                                      |        | 100       |   |  |  |  |  |  |
| PCR PID                                                      |        | 101       |   |  |  |  |  |  |
| Service Type                                                 |        | 1         |   |  |  |  |  |  |
| Service Provider                                             |        |           |   |  |  |  |  |  |
| MPEG2 Vedio                                                  | 2      | 102       |   |  |  |  |  |  |
| MPEG2 Audio                                                  | 4      | 103       |   |  |  |  |  |  |
|                                                              |        | Set Close |   |  |  |  |  |  |
|                                                              |        |           |   |  |  |  |  |  |

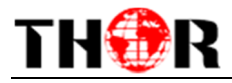

#### Card Setting

| Incoder Bodulator       +         Incoder Bodulator       Image: Control         Image: Control       Image: Control         Veb Management       Control         Veb Management       Image: Control         Veb Management       Image: Control         Par maneter       Control         Par maneter       Image: Control         Par maneter       Image: Control                                                                                                    |             |
|----------------------------------------------------------------------------------------------------|-------------|
| <ul> <li>Vel cone</li> <li>Vel cone</li> <li>Vel cone</li> <li>Par aneter</li> <li>Tunce Para</li> <li>General Para</li> <li>General Para</li> <li>General Para</li> <li>General Para</li> <li>Sprise</li> <li>Sprise</li> <li>Transmit</li> <li>Syrtes</li> </ul>                                                                                                    | -           |
|                                                                                                    | P 🔒         |
| Veb Management       • Velcome       • Parameter       • Duner Para       • General Para       • Br75 Para       • Br75       • Diss       • Diss       • Transmit       • System                                                                                                    |             |
| Velcome     Parameter     Orderal Para     Ceneral Para     Orderal Para     Orderal     Orderal Para     Orderal Para     Orderal Para     Orderal Para     Orderal Para     Orderal Para     Orderal     Orderal     Ordera | Logout Hait |
| Card     Card     Card     SPTS     DISS     Transmit     System     Card     System     Card     Card     |             |
| Tunner Para     General Para     General Para     Mox     Card     Syrs     Biss     Transmit     System     Get                                                                                                    | 1           |
| BPTS Para     Box     Dox     Card     Solution     Set     Todex     Solution     Solution |             |
| • Card         1         free         CCTVI-HD         card A         Set           • SUSS         2         free         CCTV-HD         no-selection         Set           • System         Get         Get         Get         Get         Get                                                                                                    |             |
| DISS     Transmit     System     Get                                                                                                    |             |
| - System                                                                                                    |             |
|                                                                                                    |             |
| <ul> <li>Save/Restore</li> <li>Reboot</li> </ul>                                                                                                    |             |
| Network     Parsword                                                                                                    |             |
|                                                                                                    |             |
|                                                                                                    |             |

Click "Set" button to select card from the Card A and Card B as the descrambling card. (shown below)

| Card - Mozilla Firef     | iox 🔀                                |
|--------------------------|--------------------------------------|
| 192. 168. 2. 136/cardset | tting.htm?key=;1;free;CCTV1-HD;car 🏠 |
| Card Setting             |                                      |
| Index                    | 1                                    |
| Scramble                 | free 🗸                               |
| Program Name             | CCTV1-HD                             |
| Card                     | card A                               |
| Set                      | no-selection<br>card A<br>card B     |
|                          | .:                                   |

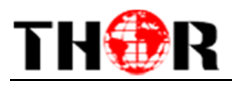

#### SPTS Setting

| Encoder Modulator                                                                                        | +                                  |                                  |                                        |        |            |      |         |               |                  |                |              |                 | -           |
|----------------------------------------------------------------------------------------------------|------------------------------------|----------------------------------|----------------------------------------|--------|------------|------|---------|---------------|------------------|----------------|--------------|-----------------|-------------|
| ♦ 🗧 192, 168, 2, 136                                                                                     |                                    |                                  |                                        |        |            |      |         |               |                  | ☆ ▼            | C 🛃 - Google |                 | <i>P</i>    |
|                                                                                                    |                                    |                                  |                                        |        |            |      |         |               |                  |                |              |                 |             |
|                                                                                                    |                                    |                                  |                                        |        |            |      |         |               |                  |                |              |                 |             |
| Web Management                                                                                           |                                    |                                  |                                        |        |            |      |         |               |                  |                |              |                 | Logout Exit |
| • Welcome<br>- Parameter<br>• Tune: Para<br>• UPTS Para<br>• Mur<br>• Cand<br>• Cand<br>• SPTS<br>• FTSS | F Address<br>Gateway<br>SPTS Enabl | S Paramot<br>s 19:<br>19:<br>19: | ters<br>2. 168. 4. 147<br>2. 168. 4. 1 |        |            |      |         |               |                  |                |              |                 |             |
| • Transmit                                                                                               | Index Pro                          | ogram No                         | Program Name                           | Enable | IP Address | Port | Bitrate | Source IP     | Source Mask      | Source Gateway | Source Mac   | Destination Mac | Todify      |
| - System                                                                                                 | 1 101                              |                                  | CCTV1-HD                               | ON     | 224.2.2.2  | 1001 | Mbps    | 192.168.4.147 | 255. 255. 255. 0 | 192.168.4.1    | 400110203040 | 01005e020202    | Set         |
| <ul> <li>Save/Kestore</li> <li>Reboot</li> <li>Network</li> <li>Password</li> </ul>                      |                                    |                                  |                                        |        |            |      | Get     | Set           | Parse            |                |              |                 |             |
|                                                                                                    |                                    |                                  |                                        |        |            |      |         |               |                  |                |              |                 |             |

# Click here to set the SPTS

| SPIS - Mozill   | a Firefox                  |                   |                              | × |
|-----------------|----------------------------|-------------------|------------------------------|---|
| 192. 168. 2. 13 | 6/SPTSsetting.htm?key=;1;: | 101;CCTV1-HD;ON   | r;224.2.2.2;1001;0;192.168.4 | ☆ |
| SPISSetting     |                            |                   |                              |   |
| Index           | 1                          | Program No        | 101                          |   |
| Program Name    | CCTV1-HD                   | SPTS Enable       | ON 🔽                         |   |
| IP Address      | 224.2.2.2                  | Port              | 1001                         |   |
| Bitrate(Mbps)   | 0                          | Source IP         | 192.168.4.147                |   |
| Source Mask     | 255.255.255.0              | Source<br>Gateway | 192.168.4.1                  |   |
| Source MAC      | 40 01 10 20                | 30 40             |                              |   |
| Destination MA  | AC 01 00 5e 02             | 02 02             |                              |   |
|                 | Set                        | Close             |                              |   |
|                 |                            |                   |                              |   |

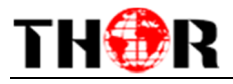

#### **BISS** setting

| Web Management                                                                                                    |                                                                                 |        | Logout Exit |
|----------------------------------------------------------------------------------------------------|---------------------------------------------------------------------------------|--------|-------------|
| • Welcome<br>• Parameter<br>• Tumer Para<br>• General Para<br>• MPTS Para<br>• Mus<br>• Card<br>• SPTS<br>• DISS      | Biss Param Setting<br>Descramble Key (0x)<br>SK (0x)<br>Word Mode<br>Burned Key | Mode 1 |             |
| <ul> <li>Transmit</li> <li>System</li> <li>Save/Restore</li> <li>Reboot</li> <li>Network</li> <li>Password</li> </ul> | Get Set                                                                         | Mode E |             |

#### Transmit (PID Pass Setting)

| Web Management                                                                                                    |                                                                                       | Logout Exit |
|----------------------------------------------------------------------------------------------------|---------------------------------------------------------------------------------------|-------------|
| <ul> <li>Welcoms</li> <li>Parameter</li> <li>Tumer Para</li> <li>General Para</li> <li>MPTS Para</li> <li>MpTS Para</li> <li>Know</li> <li>Card</li> <li>SPTS</li> <li>BISS</li> <li>Trummatt</li> <li>Save/Restore</li> <li>Keboot</li> <li>Network</li> <li>Pasaword</li> </ul> | Index Input Channel Output Channel Input PID(0x) Output PID(0x) Get Add Delete Bodify |             |

Click "Add" button to trigger out a dialog box (shown below) where to add PID which need pass out.

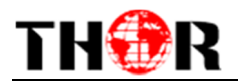

| Iransmit - Mozilla Firefox 🛛 🗙           |               |                    |  |
|------------------------------------------|---------------|--------------------|--|
| 192.168.2.136/transmit_add.htm?key=(1;4) |               |                    |  |
| Transmit                                 |               |                    |  |
| Index                                    | 1             |                    |  |
| Input Channel                            | 1             | 1:Tuner 2:ASI 3.IP |  |
| Output Channel                           | NONE 🗸        |                    |  |
| Input PID(0x)                            | 0             | range:0x00000x1FFF |  |
| Output PID(0x)                           | 0             | range:0x00000x1FFF |  |
| Row Status                               | CREATEANDWA 🗸 |                    |  |
|                                          |               | Close              |  |
|                                          | Jet _         | C1026              |  |
|                                          |               |                    |  |

#### Save/Restore

| Encoder Modulator                                            | *                                                                                                    |
|--------------------------------------------------------------|----------------------------------------------------------------------------------------------------|
| 192. 168. 2. 136                                             | 🟠 🔻 C 🚼 - Goógle 🔎 🏠                                                                                                    |
|                                                              |                                                                                                    |
| Web Management                                               | Logout Exit                                                                                                    |
| • Welcome                                                    | Save Configuration                                                                                                    |
| - Parameter<br>• Tumer Para<br>• General Para<br>• MPTS Para | When you change the parameter,you shoud save configuration ,otherwise<br>the new configuration will lost after reboot.<br>Save config                                                          |
| • Mux<br>• Card<br>• SPTS<br>• BISS<br>• Transmit            | Restore Configuration<br>Load latest saved configuration, after click the "Restore" then please<br>click the "Save config" button, otherwise the "Restore" parameter will<br>lost after reboot |
| - System<br>• Save/Restore                                   | Restore                                                                                                    |
| • Reboot<br>• Network<br>• Password                          | Set all configuration back to default, after click the "Factory Set"<br>then please click the "Save config" button, otherwise the default<br>parameter will lost after reboot<br>Factory set   |
|                                                              |                                                                                                    |
|                                                              |                                                                                                    |

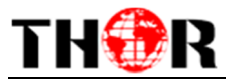

#### **Reboot Device**

| Encoder Modulator                                                                                                    | +                                                                                                    |
|----------------------------------------------------------------------------------------------------|----------------------------------------------------------------------------------------------------|
| € € 192. 168. 2. 136                                                                                                    | thrace 🖉 🖓 - Google 🖉 🎓                                                                                                    |
|                                                                                                    |                                                                                                    |
| Web Management                                                                                                    | Logout Exit                                                                                                    |
| <ul> <li>Welcome</li> <li>Parameter</li> <li>Tuner Para</li> <li>General Para</li> <li>MPTS Para</li> <li>Mux</li> <li>Card</li> <li>SFTS</li> <li>BISS</li> <li>Transmit</li> <li>System</li> </ul> | Reboot<br>Some configuration will work after reboot the device, such as Web Manage<br>Port set, Firmware update, Configuration Load(reboot automatically).<br>Reboot |
| <ul> <li>Save/Restore</li> <li>Reboot</li> <li>Network</li> <li>Password</li> </ul>                                                                                                    |                                                                                                    |

#### **Network Setting**

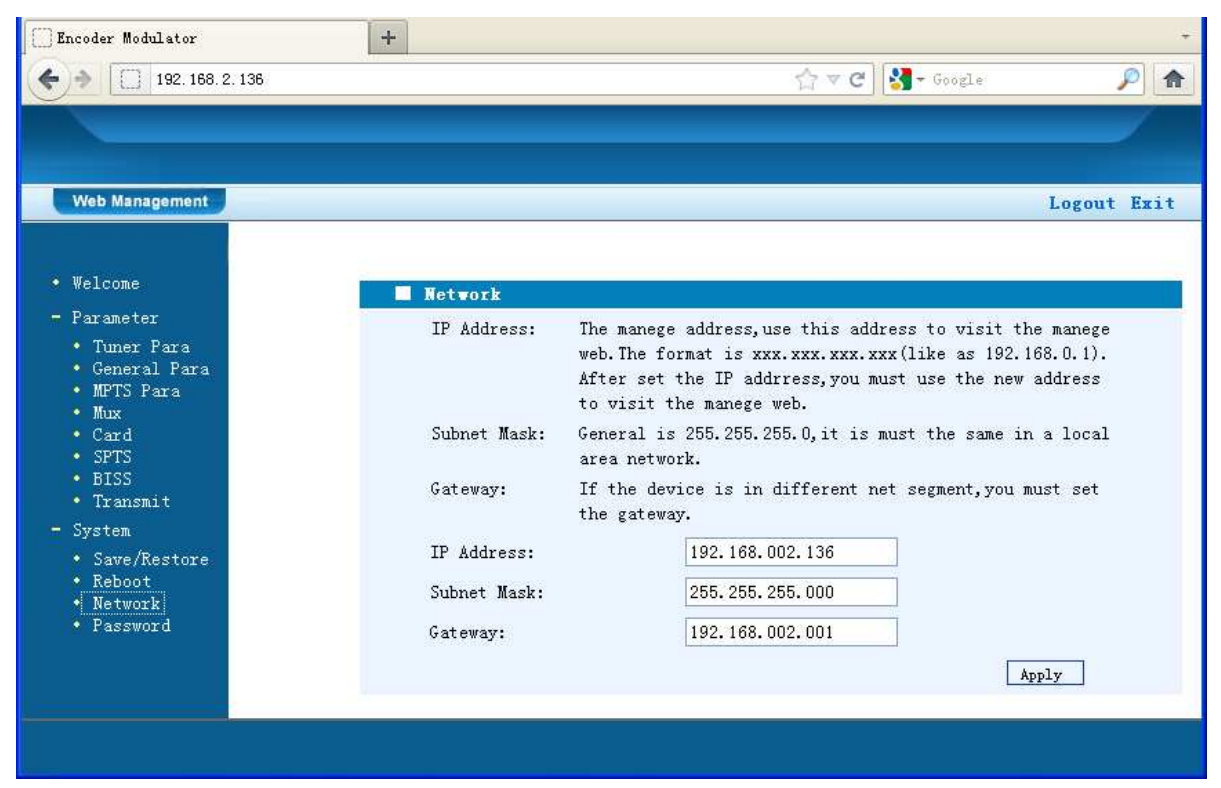

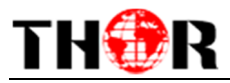

#### Password Setting

| Encoder Modulator                                                                                                    | +                                                                                                    |                                                                                                    | *                                                                           |
|----------------------------------------------------------------------------------------------------|----------------------------------------------------------------------------------------------------|----------------------------------------------------------------------------------------------------|-----------------------------------------------------------------------------|
| ♦ ♦ 📋 192. 168. 2. 136                                                                                                    |                                                                                                    | 습 = C 🚼                                                                                                    | • Google 🔎 🖍                                                                |
|                                                                                                    |                                                                                                    |                                                                                                    |                                                                             |
|                                                                                                    |                                                                                                    |                                                                                                    |                                                                             |
| Web Management                                                                                                    |                                                                                                    |                                                                                                    | Logout Exit                                                                 |
| • Welcome                                                                                                    | Password                                                                                                    |                                                                                                    |                                                                             |
| <ul> <li>Parameter</li> <li>Tuner Para</li> <li>General Para</li> <li>MPTS Para</li> <li>Mux</li> <li>Card</li> <li>SPTS</li> <li>BISS</li> <li>Transmit</li> <li>System</li> <li>Save/Restore</li> <li>Reboot</li> <li>Network</li> </ul> | Modify the login name a<br>the name or password, yo<br>default login name and<br>character and lowercase<br>Current UserName:<br>Current Password:<br>New UserName:<br>New Password:<br>Confirm New Password: | nd password to make the dev:<br>nu can reset it by keyboard :<br>password is "admin".Also ple<br>character.<br>admín | ice safely. If forget<br>in menu 5.5. The<br>ease note the capital<br>Apply |
| • Password                                                                                                    |                                                                                                    |                                                                                                    |                                                                             |

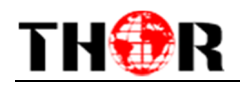

# **Chapter 6 Troubleshooting**

The Thor quality assurance system has been approved by multiple globally recognized CQC organizations. To guarantee the products' quality, reliability and stability, all Thor products have passed multiple testing and inspection check points before shipping out. Unlike large volume vendors, Thor fully inspects and tests every single unit shipped for a minimum 24hr prior to shipping unless otherwise instructed by the client. Please follow this guide, and If the product still is not functioning to your satisfaction, 24hr assistance can be reached at 650-479-5485.

#### **Prevention Measures**

- Please ensure the environment temperature remains between 0 to 45 °C
- Make sure there is good ventilation for the heat-sink on the rear panel and other heat-sink bores if necessary
- Check the input AC voltage within the power supply so it is in working range and the connection is correct before switching on the device
- Check the RF output level varies within tolerant range if it is necessary
- Check all signal cables have been properly connected
- Frequently switching on/off device is prohibited; the interval between every switching on/off must greater than 10 seconds.

#### Conditions need to unplug power cord

- Power cord or socket damage
- Any liquid in device.
- Any stuff that causes a circuit short
- Device in damp environment
- Device suffered from physical damage
- Longtime idle
- After switching on and restoring to factory setting, device still cannot work properly.
- Maintenance needed

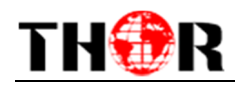

# **Chapter 7 Packing List**

| • | H-HD-IRD-V3-8VSB | 1pcs |
|---|------------------|------|
| • | User's Manual    | 1pcs |
| • | ASI Cable        | 1pcs |
| • | CVBS Cable       | 1pcs |
| • | HDMI Cable       | 1pcs |
| • | SDI Cable        | 1pcs |
| • | YPbPr Cable      | 1pcs |
| • | Power Cord       | 1pcs |